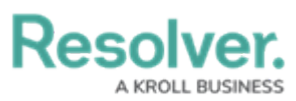

# Configuring the Dynamic Two-way Email Pop-up

Last Modified on 02/03/2023 4:54 pm EST

# Overview

The *Two-way Email* pop-up appears when a **Submitter** submits an Incident Submission Form. A **Submitter** can bypass the *Two-way Email* pop-up depending on your configuration settings.

### **User Account Requirements**

The user account you use to log into Resolver must have Administrator permissions.

### **Required Information/Setup**

Before Configuring the Two-way Email pop-up, you must add a Submitter property to a Form. For more information on adding a Submitter property to a Form, please refer to the Enable the Confidential Submitter Property article.

• Enable the Confidential Submitter Property

If you would like to utilize Two-Way Email with the Submitter property, you must set up email settings. For more information, see the following articles.

- Email Settings Overview
- Create an Email Setting
- Enable Two-way Email

## Navigation

1. From the *Home* screen, click on the **System** icon.

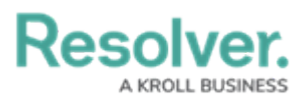

|        | ⊕ (Q     | 000 | \$ 0 £ | ^ |
|--------|----------|-----|--------|---|
| Home ~ | My Tasks |     | _      |   |
|        |          |     |        |   |
|        |          |     |        |   |
|        |          |     |        |   |
|        |          |     |        |   |
|        |          |     |        |   |
|        |          |     |        |   |
|        |          |     |        |   |
|        |          |     |        |   |
|        |          |     |        |   |
|        |          |     |        |   |
|        |          |     |        |   |
|        |          |     |        | 1 |
|        |          |     |        |   |
|        |          |     |        | ÷ |

System Icon

From the *Admin Overview* screen, click on the **Configurable Forms** tile under the *Applications Management* section.

|                |             | ⊕ ( <b>Q</b>          |                         | 000 Ø 0                | 2 |
|----------------|-------------|-----------------------|-------------------------|------------------------|---|
| Admin Overview | ~           |                       |                         |                        | _ |
| Data Model     |             |                       | Views                   |                        |   |
| Object Types   |             | Object Type<br>Groups | Configurable Forms      | Data<br>Visualizations |   |
| e Fields       | Assessments | Data Definitions      |                         |                        |   |
| People         |             |                       | Application Management  |                        |   |
| Q              | User Groups | Roles                 | Org Manager Application |                        |   |

Configurable Forms Tile

3. From the *Admin Configurable Forms* screen, enter a keyword in the **Search** field to narrow the Forms list and click a **Form Name**.

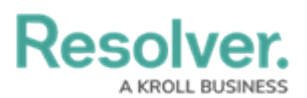

|                                                                                                    |                                                                                                    | $\oplus$ | Q    |                |  |  |  |  |  | 00 | •      |         | ŝ     | ?      | Ω | - |
|----------------------------------------------------------------------------------------------------|----------------------------------------------------------------------------------------------------|----------|------|----------------|--|--|--|--|--|----|--------|---------|-------|--------|---|---|
| Views                                                                                                    | ~                                                                                                    | Forms    | Data | /isualizations |  |  |  |  |  |    |        |         |       |        |   |   |
| Admin:                                                                                                    | Configurable For                                                                                                    | ms       |      |                |  |  |  |  |  | +  | CREATE | CONFIGU | JRABL | E FORI | м |   |
| Q Cont                                                                                                    | fidential                                                                                                    |          |      |                |  |  |  |  |  |    |        |         |       | (      | Э |   |
| A                                                                                                    | A Asset - IT Risk Management - CIA Assessment<br>Leveraged by the IT Risk Team to complete a criticality assessment. Evaluates confidentiality, integrity, and availability impacts. |          |      |                |  |  |  |  |  |    |        |         |       |        |   |   |
| Incident - IM - 1 - Confidential Submission<br>Designed for Confidential Portal: Routes to Incident Triage, no drafts permitted. Editable guidance area provided. ROLES: Confidential User - Incident |                                                                                                    |          |      |                |  |  |  |  |  |    |        |         |       |        |   |   |
|                                                                                                    |                                                                                                    |          |      |                |  |  |  |  |  |    |        |         |       |        |   |   |

Form Name

4. From the *Edit Configurable Forms* screen, scroll and find the **Submitter** property on the **Form**.

| $\oplus$ (a)                                                                          |                         | <u>۵۰۰۰</u> ۞ <u>۵</u>    |
|---------------------------------------------------------------------------------------|-------------------------|---------------------------|
| ews                                                                                   | ions                    |                           |
|                                                                                       | + SECTION               |                           |
| Ø                                                                                     | 1                       | +                         |
| Drag and Dr                                                                           | op Elements or Sections |                           |
|                                                                                       | + /                     | * Properties 🖽            |
| Drag and Drop Elements or Sections                                                    | Confidential Submission |                           |
| / +                                                                                   |                         |                           |
|                                                                                       | Remain Confidential     | Fields 🖂                  |
|                                                                                       | NO YES                  | Additional Responses      |
| RESOLVER                                                                              | Ø) / +                  | Agent Comments            |
|                                                                                       | Observed Contact Info   | All Tasks Completed       |
|                                                                                       |                         | Closed Date/Time          |
| Welcome to the Confidential Incident                                                  |                         | Contact Number            |
| Submission web-portal. This avenue offers                                             | + SECTION               | Count                     |
| our teams regarding incidents or                                                      | / 4                     | • Country                 |
| compliments.                                                                          | Observation             | Created                   |
| Please attempt to be as descriptive as<br>possible when describing the incident,      |                         | Currency                  |
| including information such as: location,<br>involved parties, timelines and any other |                         | Disclosure to other Party |

Submitter Property

5. Hover your cursor over the **Submitter** property and click the **Edit** icon that appears.

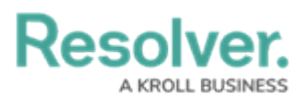

| $\oplus$ (Q                                                                                                    | 000                     | \$ @ L                    |
|----------------------------------------------------------------------------------------------------|-------------------------|---------------------------|
| Views v Forms Data Visualizations                                                                                                    |                         |                           |
|                                                                                                    | + SECTION               | FORM ELEMENTS ×           |
| Ø                                                                                                    | / +                     | ŕ                         |
| Drag and Drop E                                                                                                    | Elements or Sections    | Properties 🕀              |
| the second second seco | Confidential Submission |                           |
| × +                                                                                                    | Remain Confidential     | Fields 🖂                  |
|                                                                                                    | NO YES                  | Additional Responses      |
| RESOLVER                                                                                                    | Ø / +                   | Agent Comments            |
|                                                                                                    | Observed Contact Info   | All Tasks Completed       |
|                                                                                                    |                         | Closed Date/Time          |
| Welcome to the Confidential Incident                                                                                                    | + SECTION               | Contact Number            |
| Submission web-portal. This avenue offers<br>you the ability to provide vital information to                                                                                                    |                         | Count                     |
| our teams regarding incidents or                                                                                                    | × +                     | Country                   |
| compliments.                                                                                                    | Observation             | Created                   |
| Please attempt to be as descriptive as<br>possible when describing the incident,                                                                                                    |                         | Currency                  |
| including information such as: location,<br>involved parties, timelines and any other                                                                                                    |                         | Disclosure to other Party |

Edit Icon

#### **Configuring the Dynamic Two-way Email Pop-up**

- × Edit Component Display Description Accepts Confidential Submission ~ Allow users to submit form confidentially Default to Confidential . . Enable Required Fields for Non Confidential Submission Submitter Name is Required Submitter Email is Required × Enable Email Communication Enable Email Communication Email Addresses **Q** Incident Submission CLOSE
- 1. The *Edit Component Display* pop-up will appear.

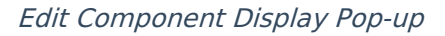

2. There are two ways to bypass the *Two-way Email* pop-up:

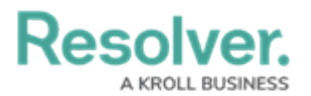

- Email is Required:
  - Enable the Submitter Email is Required toggle switch and Two-way Email.
     Users will automatically be enrolled in the Two-way email feature if the Submit
     Email is Required toggle switch is enabled.

| Views v Forms Data Visualizations                                                                                                    |                      |  |
|----------------------------------------------------------------------------------------------------|----------------------|--|
| Drag and Drop Elements or Sections                                                                                                    |                      |  |
| Edit Component Display ×                                                                                                    |                      |  |
| Drag and Drop 1<br>Description                                                                                                    | roperties E          |  |
|                                                                                                    | • 1• 1•              |  |
| Accepts Confidential Submission                                                                                                    | ields d              |  |
| Allow users to submit form confidentially                                                                                                    | Additional Responses |  |
| Default to Confidential                                                                                                    |                      |  |
| Enable Required Fields for Non Confidential Submission                                                                                                    |                      |  |
| Submission web-po                                                                                                    |                      |  |
| you the ability to provide a bility to provide a bility to provide | Closed Date/ Time    |  |
| compliments.                                                                                                    | Contact Number       |  |
| Please attempt to be Enable Email Communication                                                                                                    |                      |  |
| possible when description information Enable Email Communication                                                                                                    |                      |  |
| involved parties, time Email Addresses                                                                                                    | Created              |  |
| relevant details. Q Incident Submission                                                                                                    | Currency             |  |
| If there is an immedi                                                                                                    |                      |  |
| others, weapons pre<br>suicide contemplatio                                                                                                    |                      |  |
| others, or any scena                                                                                                    | e-incident Number    |  |
| assistance by calling 911                                                                                                    | End Date             |  |

Submitter Email is Required Toggle Switch

• The **Submitter** is required to enter their email address on the Confidential Submissions Form.

| tions 🗸                                                                                                    |                           |     |   |
|----------------------------------------------------------------------------------------------------|---------------------------|-----|---|
| Submit an Observation                                                                                                    |                           |     |   |
|                                                                                                    | 🖞 Confidential Submission |     |   |
| RESOLVER                                                                                                    | Remain Confidential       |     |   |
|                                                                                                    | NO                        | YES |   |
|                                                                                                    | Name                      |     |   |
| Welcome to the Confidential Incident Submission web-                                                                                |                           |     |   |
| information to our teams regarding incidents or<br>compliments.                                                                     | Email Address             |     | * |
| Please attempt to be as descriptive as possible when                                                                                | L                         |     |   |
| describing the incident, including information such as:<br>location, involved parties, timelines and any other<br>relevant details. | Observed Contact Info     |     |   |
| If there is an immediate threat to self or others, weapons                                                                          | Observation 0             |     |   |
| self or others, or any scenario that requires immediate                                                                             |                           |     |   |
| response seek immediate assistance by calling 911.                                                                                  |                           |     |   |
|                                                                                                    |                           |     |   |

Email Address Field

• After submitting the Form, the *Two-way Email* pop-up will be bypassed.

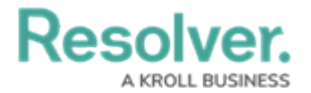

- Email is not Required w/ Email:
  - Disable, the **Submitter Email is Required** toggle switch.

|                        | ⊕ ( <b>Q</b>                                                                                                    | 000     | \$ @ <u>2</u> |
|------------------------|----------------------------------------------------------------------------------------------------|---------|---------------|
| Views                  | ✓ Forms Data Visualizations                                                                                                    |         |               |
|                        | + section                                                                                                    | FORM EL |               |
|                        | Edit Component Display                                                                                                    | ×       |               |
|                        | Description                                                                                                    |         | ies 🖃         |
|                        | Accents Confidential Submission                                                                                                    | ß       | n             |
|                        | Allow users to submit form confidentially                                                                                                    |         |               |
| 🖞 Confi<br>Remain Cont | Default to Confidential Enable Required Fields for Non Confidential Submission     Submitter Name is Required     Submitter Email is Required |         | n<br>y<br>n   |
| Name                   | Enable Email Communication                                                                                                    |         | State         |
| Email Addre            | Email Addresses                                                                                                    |         | nt Dimension  |
|                        | Q Incident Submission                                                                                                    | ~       |               |
|                        |                                                                                                    | CLOSE   | Θ             |
|                        |                                                                                                    |         |               |

Submitter Email is Required Toggle Switch

- Enable the **Two-way Email** feature.
- The **Submitter** selects the **No** toggle switch on the **Remain Confidential** section on the Form.

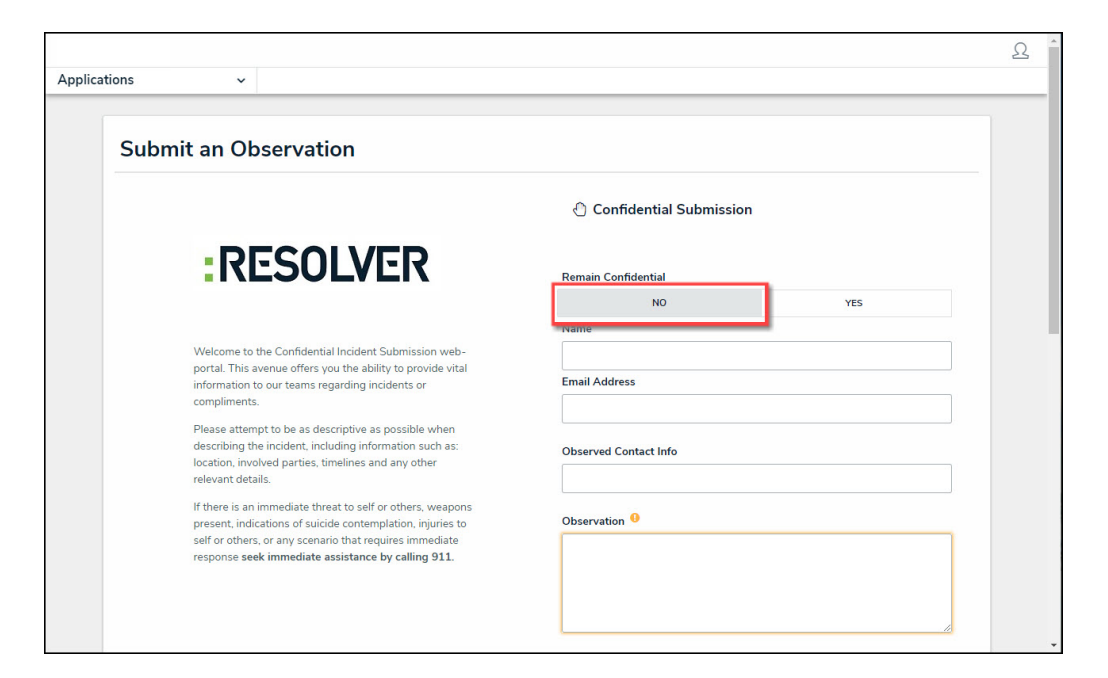

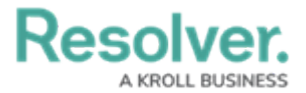

#### Remain Confidential Section

• The **Submitter** enters their email address in the **Email Address** field on the Form.

|         |                                                                                                    |                                                                                       | ß |
|---------|----------------------------------------------------------------------------------------------------|---------------------------------------------------------------------------------------|---|
| Applica | tions ~                                                                                                    |                                                                                       |   |
| Applica | tions  Submit an Observation  RESOLVER  Welcome to the Confidential Incident Submission web- portal. This avenue offers you the ability to provide vital information to our teams regarding incidents or compliments.                                                                                                    | Confidential Submission Remain Confidential NO YES Name Email Address User@sample.com |   |
|         | Please attempt to be as descriptive as possible when<br>describing the incident, including information such as:<br>location, involved parties, timelines and any other<br>relevant details.<br>If there is an immediate threat to self or others, weapons<br>present, indications of suicide contemplation, injuries to<br>self or others, or any scenario that requires immediate<br>response seek immediate assistance by calling 911. | Observed Contact Info  Observation                                                    | Ţ |

Email Address Field

- After submitting the Form, the *Two-way Email* pop-up will be bypassed.
- 3. There are two ways to display the *Two-way Email* pop-up:
  - Email is not Required w/o Email:
    - Disable, the **Submitter Email is Required** toggle switch.

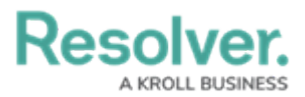

|             | ⊕ ( <b>Q</b>                                                                         | 000     | \$ @ L       |
|-------------|--------------------------------------------------------------------------------------|---------|--------------|
| Views       | ← Forms Data Visualizations                                                          |         |              |
|             | + SECTION                                                                            | FORM EL |              |
|             | Edit Component Display                                                               | ×       |              |
|             | Description                                                                          |         | ies 🖃        |
|             |                                                                                      |         | n            |
|             | Accepts Confidential Submission                                                      |         |              |
|             | Allow users to submit form confidentially                                            |         |              |
| 🖞 Conf      | Enable Required Fields for Non Confidential Submission                               |         | 1            |
| Remain Con  | x         Submitter Name is Required           x         Submitter Email is Required |         | yu<br>A      |
| Name        |                                                                                      |         | State        |
| Name        | Enable Email Communication                                                           |         |              |
| Email Addre | Email Addresses                                                                      |         |              |
|             | Q Incident Submission                                                                | ~       | nt Dimension |
|             |                                                                                      |         |              |
|             |                                                                                      | CLOSE   |              |
|             |                                                                                      |         |              |

Submitter Email is Required Toggle Switch

• The **Submitter** selects the **No** toggle switch on the **Remain Confidential** section on the form.

| Applications ~                                                                                                    | <u>ව</u>                      |
|----------------------------------------------------------------------------------------------------|-------------------------------|
| Submit an Observation                                                                                                    |                               |
|                                                                                                    | 🕑 Confidential Submission     |
| :RESOLVER                                                                                                    | Remain Confidential<br>NO YES |
| Welcome to the Confidential Incident Submission web-<br>portal. This avenue offers you the ability to provide vital<br>information to our teams regarding incidents or<br>compliments.                                                            | Email Address                 |
| Please attempt to be as descriptive as possible when<br>describing the incident, including information such as:<br>location, involved parties, timelines and any other<br>relevant details.                                                       | Observed Contact Info         |
| If there is an immediate threat to self or others, weapons<br>present, indications of suicide contemplation, injuries to<br>self or others, or any scenario that requires immediate<br>response <b>seek immediate assistance by calling 911</b> . | Observation •                 |

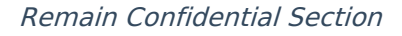

• The **Submitter** leaves the **Email Address** field on the Form blank.

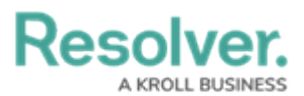

|         |                                                                                                    |                         |     | ß |
|---------|----------------------------------------------------------------------------------------------------|-------------------------|-----|---|
| Applica | tions ~                                                                                                    |                         |     |   |
|         | Submit an Observation                                                                                                    |                         |     |   |
|         |                                                                                                    | Confidential Submission |     |   |
|         | :RESOLVER                                                                                                    | Remain Confidential     |     |   |
|         |                                                                                                    | NO                      | YES |   |
|         |                                                                                                    | Name                    |     |   |
|         | Welcome to the Confidential Incident Submission web-<br>portal. This avenue offers you the ability to provide vital<br>information to our teams regarding incidents or<br>compliments.                                                    | Email Address           |     | 1 |
|         | Please attempt to be as descriptive as possible when<br>describing the incident, including information such as:<br>location, involved parties, timelines and any other<br>relevant details.                                               | Observed Contact Info   |     | 1 |
|         | If there is an immediate threat to self or others, weapons<br>present, indications of suicide contemplation, injuries to<br>self or others, or any scenario that requires immediate<br>response seek immediate assistance by calling 911. | Observation 0           |     |   |
|         |                                                                                                    |                         | h.  |   |

Email Address Field

• After submitting the Form, the **Two-way Email** pop-up will appear with alternate title text (e.g., the word Confidential is removed).

| Applications 🗸 |  |                                                                                                    |  |  |
|----------------|--|----------------------------------------------------------------------------------------------------|--|--|
|                |  | + A CELERORE 2 WHERE A                                                                                                    |  |  |
|                |  | Do our team follow up<br>n choose to receive and respond to updates via email. Resolver relays communications between string and<br>u can reply to messages directly from your email inbox and only the message body and attachments will<br>red with string. |  |  |
|                |  | Yes, I consent to receive communications                                                                                                    |  |  |
|                |  | CONTINUE WITHOUT EMAIL                                                                                                    |  |  |
|                |  | Observation Attachments                                                                                                    |  |  |
|                |  | Drag files here or click to select_                                                                                                    |  |  |

Two-way Email Pop-up

#### • Confidential Submitter:

• The **Submitter** selects **Yes** on the **Remain Confidential** section on the Form.

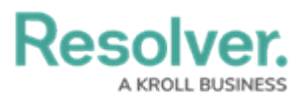

L

|                                                                                                    | <u>ନ</u>                                           |
|----------------------------------------------------------------------------------------------------|----------------------------------------------------|
| Applications v                                                                                                    |                                                    |
| Submit an Observation                                                                                                    |                                                    |
| RESOLVER                                                                                                    | Confidential Submission Remain Confidential NO YES |
| Welcome to the Confidential Incident Submission web<br>portal. This avenue offers you the ability to provide vita<br>information to our teams regarding incidents or<br>compliments.                                                   | Observation •                                      |
| Please attempt to be as descriptive as possible when<br>describing the incident, including information such as:<br>location, involved parties, timelines and any other<br>relevant details.                                            | Observed Date/Time                                 |
| If there is an immediate threat to self or others, weapo<br>present, indications of suicide contemplation, injuries t<br>self or others, or any scenario that requires immediate<br>response seek immediate assistance by calling all. | o Voiservation Type                                |
|                                                                                                    | v .                                                |

Remain Confidential Section

• After submitting the Form, the *Two-way Email* pop-up will be displayed.

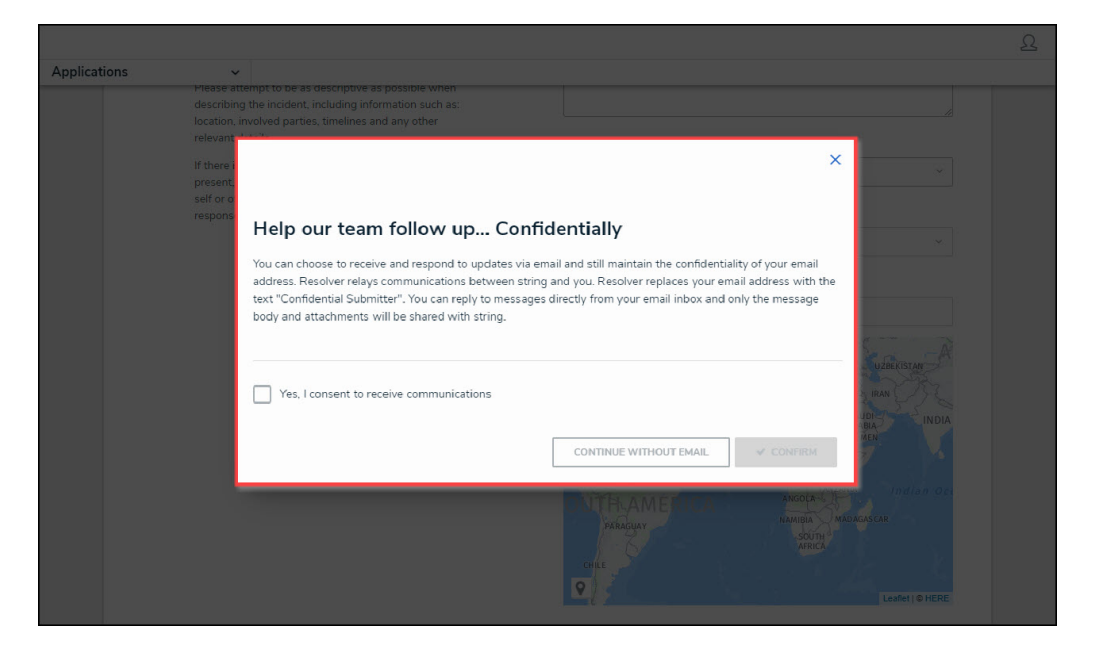

Two-way Email Pop-up